## 《お申し込み方法》

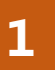

### 新規会員登録

新規登録の方法は下記2種類よりお選びいただけます。 A)Facebook、Google、LINE、Microsoftのアカウントを利用 する方法

B)メールアドレス・パスワードを新規に設定する方法 ※以前JTBのツアーや旅色コラボツアーをご利用された方は既に 登録済みの可能性がございます。

# 2 ツアー申込ページへのアクセス

新規登録またはログイン後、 上部検索タブをクリックし、パスコードを入力します。

【陶芸体験とグルメを満喫 バスツアーで丹波篠山へ】 専用ご入力パスコード

# **ZCy6rpGNyp**

3

#### ツアーへの申込

ツアー左部分の「申込・変更・取消」のタブより必要情報の入力。 その後、下部の「申込・変更」ボタンをクリック。 申込完了メールが届きます。

※お取しの場合は、申込サイトにログインいただき、取消タブより お手続きをお願い致します。 ※ご不明点がございましたら、下記お問い合わせ先までご連絡 ください。

> お問い合わせ先: 株式会社JTB東京中央支店 担当:内藤・久下沼(ナイトウ・クゲヌマ) MAIL:<u>a\_naito007@jtb.com</u> TEL:03-6737-9281